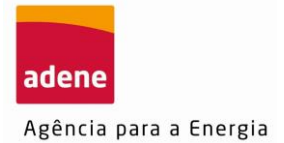

I

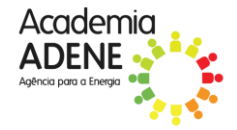

## Guia de Acesso à plataforma e-learning Moodle

Para aceder à formação deve primeiro aceder à **plataforma de formação** da Academia ADENE.

1. Aceda <u>https://formacao.academiaadene.pt/GFO\_ADENE/</u> e clique em ENTRAR.

| codemia<br>DENE                                                                                          | e) Entrar                                                                                                    |
|----------------------------------------------------------------------------------------------------|----------------------------------------------------------------------------------------------------|
| Área de acesso para consulta, atualização e gestão de dados relativos à formação a que está associado(a) | Área de acesso para inscrições, consulta e atualização de dados relativos à formação a que está associado(a) |
| Área do Formador                                                                                         | Área do Formando                                                                                             |
| Ações Exames                                                                                             | Q Q                                                                                                    |

2. Introduza as suas credenciais de acesso à área reservada do portal da Academia ADENE. Caso não se recorde da sua password, deverá clicar na opção para recuperar a password, e definir uma nova.

|                    | Autenticação                                                                                                    | ×  |                       |
|--------------------|----------------------------------------------------------------------------------------------------|----|-----------------------|
|                    | Para se autenticar insira o seu E-mail e a sua palavra-chave/<br>Registe-se se ainda não tiver uma conta.<br>Se pretender recuperar a palavra-chave clique Aqui |    |                       |
|                    | Utilizador                                                                                                    |    |                       |
| elativos à formaçã | Palavra-chave                                                                                                    |    | s, consulta e atualiz |
| ]                  | Entrar Sa                                                                                                    | ir |                       |
|                    |                                                                                                    |    |                       |

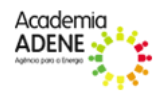

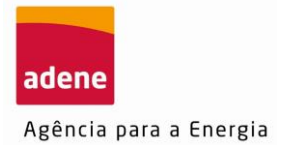

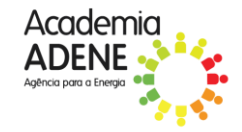

**3.** Realizar a inscrição no curso "Emissão de Certificados Energéticos de Edifícios", selecionando "Inscrever" e submeter a inscrição, conforme indicado.

| Ações Agenda               |                                                                        |            |                |            |            |                 |                   |     |           |
|----------------------------|------------------------------------------------------------------------|------------|----------------|------------|------------|-----------------|-------------------|-----|-----------|
|                            |                                                                        |            |                |            |            |                 |                   |     | Q         |
| Nº AÇÃO ÁREA DE FORMAÇÃO 🛦 | CURSO                                                                  |            | MODALIDADE     | ΙΝίCΙΟ     | FIM        | PREÇO (SEM IVA) | VAGAS DISPONIVEÍS |     |           |
| 3 Certificação Energética  | DESEMPENHO ENERGÉTICO EM EDIFÍCIOS DE COMÉRCIO E SERVIÇOS (CBTE+ECS)   |            | E-learning     | 06/05/2024 | 28/05/2024 | 850.00 €        | 21                | Ver | Inscrever |
| 1 Certificação Energética  | CONCEITOS BÁSICOS DE TÉRMICA EM EDIFÍCIOS (CBTE)                       |            | E-learning     | 01/01/2024 | 31/12/2024 | 150.00 €        | 7                 | Ver | Inscrever |
| 2 Certificação Energética  | INSPEÇÃO A SISTEMAS DE AQUECIMENTO E ARREFECIMENTO EM EDIFÍCIOS (ISAA) |            | Regime Misto   | 03/05/2024 | 09/05/2024 | 700.00 €        | 4                 | Ver | Inscreve  |
| 1 Certificação Energética  | EMISSÃO DE CERTIFICADOS ENERGÉTICOS DE EDIFÍCIOS                       |            | E-learning     | 01/01/2024 | 01/01/2026 | 0.00 €          | 2484              | Ver | Inscreve  |
| NSCRIÇÃO   🗎 🤇             | 0                                                                      |            |                |            |            |                 |                   |     |           |
| or favor confirme os dad   | os pessoais antes da submissão.                                        |            |                |            |            |                 |                   |     |           |
| ome *                      |                                                                        | N.º de Cor | ntribuinte     |            |            | _               |                   |     |           |
|                            |                                                                        |            |                | Dados I    | Pessoais   | J               |                   |     |           |
| urso *                     |                                                                        | Nº ação    | Data de início | Data de    | fim        | Prazo Canc      | elamento          |     |           |
| MISSÃO DE CERTIFICAD       | OS ENERGÉTICOS DE EDIFÍCIOS                                            | 1          | 01/01/2024     | 01/01      | /2026      | 23/01/20        | 24                |     |           |
| agas Faturação *           |                                                                        |            |                |            |            |                 |                   |     |           |
| 2480 Escolha               | <b>v</b>                                                               |            |                |            |            |                 |                   |     |           |
| odigo promocional          | Como soube deste curso Outro                                           |            |                |            |            |                 |                   |     |           |
|                            | Escolha 🔻                                                              |            |                |            |            |                 |                   |     |           |
| reço (sem IVA)             |                                                                        |            |                |            |            |                 |                   |     |           |
| € 0.00                     |                                                                        |            |                |            |            |                 |                   |     |           |
| bservações                 |                                                                        |            |                |            |            |                 |                   |     |           |
|                            |                                                                        |            |                |            |            |                 |                   |     |           |
|                            |                                                                        |            |                |            |            |                 |                   |     |           |
|                            |                                                                        |            |                |            |            |                 |                   |     |           |
|                            |                                                                        |            |                |            |            |                 |                   |     |           |
|                            |                                                                        |            |                |            |            |                 |                   |     |           |
|                            |                                                                        |            |                | 11         |            |                 |                   |     |           |
| Pré-Requisitos             |                                                                        |            |                |            |            |                 |                   |     |           |
| ·                          |                                                                        |            |                |            |            |                 |                   |     |           |
| <vazio></vazio>            |                                                                        |            |                |            |            |                 |                   |     |           |
|                            |                                                                        |            |                |            |            |                 |                   |     |           |
|                            |                                                                        |            |                |            |            |                 |                   |     |           |
|                            |                                                                        |            |                |            |            |                 |                   |     |           |
| Submeter 🛛 🛇 Car           | nceiar                                                                 |            |                |            |            |                 |                   |     |           |

- 4. Após submeter o pedido de inscrição, deve enviar um e-mail para <u>formar@adene.pt</u> a solicitar o acesso ao curso.
- Depois do deferimento da inscrição, para aceder à plataforma Moodle, deve clicar na opção "Moodle" (como indicado na figura baixo).

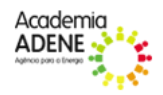

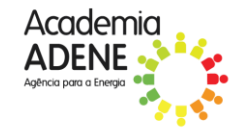

|                                                     |                                                                                                    | 0                       |
|-----------------------------------------------------|----------------------------------------------------------------------------------------------------|-------------------------|
|                                                     |                                                                                                    | A 🚨                     |
| Área de acesso para criar e atualizar os seus dados | Área de acesso para inscrições, consulta e atualização de dados relativos à<br>formação a que está associado(a) | Acesso à academia ADENE |
| Dados Pessoais                                      | Moodle Área de Formando                                                                                         | Academia ADENE          |
| Ações Agenda                                        |                                                                                                    |                         |
|                                                     |                                                                                                    | Q Q                     |

6. Clique em "Entrar" na plataforma moodle.

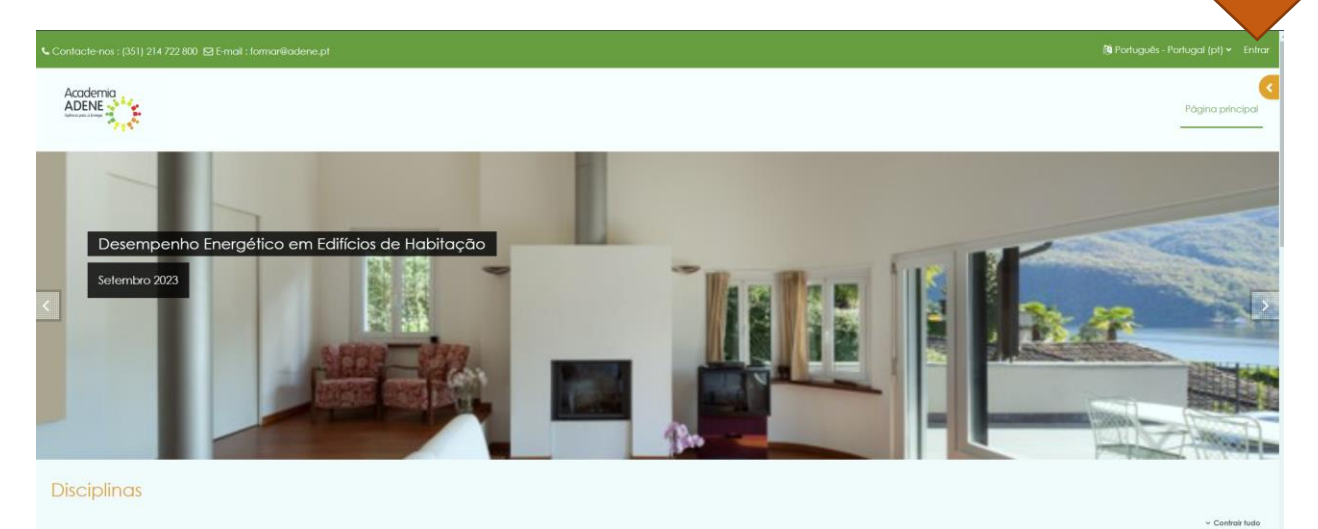

7. Introduza as suas credenciais de acesso. As credenciais de acesso são as mesmas do portal da Academia ADENE

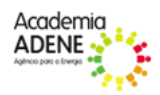

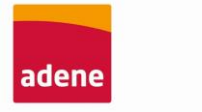

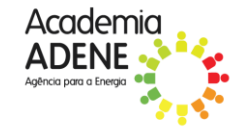

Agência para a Energia

| 🖕 Contlacte-nos : (351) 214 722 800 🖾 E-mail : formar@adene.pt |                                                                                                    | (9) Português - Portugal (pt) + Entrar |
|----------------------------------------------------------------|----------------------------------------------------------------------------------------------------|----------------------------------------|
|                                                                |                                                                                                    | Página principal                       |
|                                                                | Entrar em<br>moodle.academiaadene.pt<br>Nome de utilizador<br>Senha<br>Entrar<br>Recupeor senha<br>Algumas disciplinas podem aceitar visitantes<br>Entrar como visitante |                                        |

**8.** Seguidamente, irá visualizar a página inicial, onde constam todos os cursos disponibilizados pela Academia ADENE e no qual está inscrito.

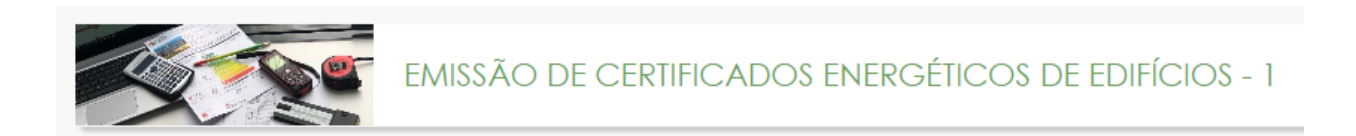

9. Ao aceder à página do curso, basta clicar nos links para iniciar o acesso e visualização dos conteúdos.

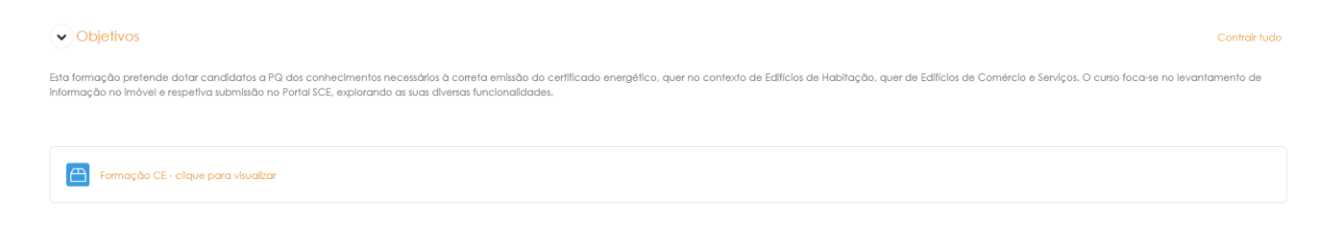

Boa formação!

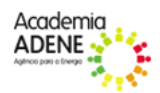